## How to Post Transport Loads

When you post a transport load, the system will update your Inventory Receipts, Inventory Transfers (if included) and sales invoice with the data from the transport load. Once the Invoice transaction is already posted, you cannot alter the information for that transaction without unposting it first. Below is a

|                                                                   | Comments Attachm                        | nents (0) Audit Log | (2)            |                           |              |           |                 |             |              |            |             |
|-------------------------------------------------------------------|-----------------------------------------|---------------------|----------------|---------------------------|--------------|-----------|-----------------|-------------|--------------|------------|-------------|
| Load Schedule                                                     |                                         |                     | Ship Via 🔹     | Ship Via + Truck          |              |           |                 |             |              |            |             |
| oad Date/Time + 6/1                                               | 3/2017 04:26 PM                         |                     | Seller •       | * Truck                   |              |           | Trailer No      |             |              |            |             |
|                                                                   |                                         |                     | Driver •       | Jeff the Driver           |              |           |                 | Transaction | TR-362       |            |             |
| Receipts                                                          |                                         |                     |                |                           |              |           |                 |             |              |            |             |
| X Remove Q Tax                                                    | Detail Q. Receipt Det                   | ail Q. Vendor Q.    | Item 58 View   | Filter (F3)               |              |           |                 |             |              |            |             |
| Origin <sup>*</sup> Fuel Sup                                      | plier Supply Point                      | Bulk Location* BOL  | No. Purchase I | tem <sup>4</sup> Contract | Gross Units  | Net Units | Unit Cost       | Surcharge   | Freight Rate | Tax Group  | Receipt Lin |
| Terminal Maratho                                                  | in Oi Muncie                            | 0001 - Fort W 02    | TR Item 00     | n                         | 400          | 400       | 1.650000        | 10.00 %     | 0.021000     | Tax Grou   | RL-1        |
|                                                                   |                                         |                     |                |                           | 0            | 0         | 0.000000        |             | 0.000000     |            |             |
|                                                                   |                                         |                     |                |                           |              |           |                 |             |              |            |             |
|                                                                   |                                         |                     |                |                           | 400.00       | 400.00    |                 |             |              |            |             |
| Distribution Header                                               |                                         |                     |                |                           |              |           |                 |             |              |            |             |
| X Remove Q Tax                                                    | Detail Q. Invoice Det                   | ail Q. Customer     | 88 View Filter | (F3)                      |              |           |                 |             |              |            |             |
| Destination*                                                      | Customer                                | Ship To             | Bulk Loca      | stion*                    | Sales Person | Im        | oice Date*      | Purc        | hase Order   | Comme      | ints        |
| Location                                                          |                                         |                     | 0001 - Fo      | rt Wayne                  |              | 6/        | 3/2017 16:26    | :00         |              |            |             |
|                                                                   |                                         |                     |                |                           |              |           |                 |             |              |            |             |
|                                                                   |                                         |                     |                |                           |              |           |                 |             |              |            |             |
|                                                                   |                                         |                     |                |                           |              |           |                 |             |              |            |             |
|                                                                   |                                         |                     |                |                           |              |           |                 |             |              |            |             |
| Distribution Detail                                               |                                         | (77)                |                |                           |              |           |                 |             |              |            |             |
| Distribution Detail<br>× Remove Q Item                            | n BB View Filter                        | r(F3)               |                |                           |              | Price     | Surcharg        | e           | Freight F    | Rate Tax C | Group       |
| Distribution Detail<br>X Remove Q, Iten<br>Receipts Link          | Item                                    | Contract            | U              | nits Blend                |              |           |                 |             |              |            |             |
| Distribution Detail<br>X. Remove Q, Iten<br>Receipts Link<br>RL-1 | n SB View Filter<br>Item<br>TR Item 001 | Contract            | U              | 400 Blend                 |              | 1.0000    | 00 10.00 %      |             | 0.01         | 18200      |             |
| Distribution Detail<br>X Remove Q Item<br>Receipts Link           | Item TR Item 001                        | Contract            | U              | 400<br>0                  |              | 1.0000    | 00 10.00%<br>00 |             | 0.01         | 18200      |             |

sample posted transport load.

Notice that once you have posted the transport load, the Post button label will read Unpost. This gives you the option to unpost the Posted transaction in case you need to make a change.

There are occasions when you cannot post a transport load. Below are some of the possible reasons.

- 1. The GL Accounts on Item, or Company Locations are not configured.
- 2. When receipts units and distribution units are not matching.
- 3. No open fiscal year period that match the transaction date.
- 4. When BOL is missing.

## Post Transport Loads :

1.Open the transport load record that you wish to post. If you have not created the transport load yet refer to How to Create Transport loads.

2.Click the Post toolbar button. If the transport load is not yet saved, it will be saved automatically.

| Transport Loads -                                   |                                     |                      |                     |           |                |            |              |
|-----------------------------------------------------|-------------------------------------|----------------------|---------------------|-----------|----------------|------------|--------------|
| New Save Refresh Delete Undo Add Loads Post P       | it Close                            |                      |                     |           |                |            |              |
| Details Diversion Comments Attachments(0) Audit     | ig (0)                              |                      |                     |           |                |            |              |
| Load Schedule                                       | ~                                   | Truck No             |                     |           | ~              |            |              |
| Load Date/Time + 6/13/2017 05:06 PM                 | ~                                   | Trailer No           |                     |           |                |            |              |
|                                                     | ~                                   | Transaction          | Created on Sav      | re .      |                |            |              |
| Receipts                                            |                                     |                      |                     |           |                |            |              |
| X Remove Q, Tax Detail Q, Receipt Detail Q, Vendor  | Q, Item III View Filb               | er (F3)              |                     |           |                |            | 53           |
| Origin* Fuel Supplier Supply Point Bulk Location*   | DL No. Purchase Item <sup>4</sup> C | Contract Gross Units | Net Units Unit Cost | Surcharge | Freight Rate T | ax Group   | Receipt Link |
| Terminal Marathon Oi Muncie 0001 - Fort W           | TR Item 001                         | 2,000                | 2,000 1.650000      | 10.00 %   | 0.021000 T     | ax Grou    | RL-1         |
|                                                     |                                     | 0                    | 0 0.000000          |           | 0.000000       |            |              |
|                                                     |                                     |                      |                     |           |                |            |              |
|                                                     |                                     | 2,000.00             | 2,000.00            |           |                |            |              |
| Distribution Header                                 |                                     |                      |                     |           |                |            |              |
| X Remove Q, Tax Detail Q, Invoice Detail Q, Custome | BB View Filter (F3)                 |                      |                     |           |                |            | 5.7<br>K 3   |
| Destination* Customer Ship To                       | Bulk Location*                      | Sales Person         | Invoice Date*       | Purc      | chase Order    | Comment    | ts           |
| Location                                            | 0001 - Fort Wayr                    | 1e                   | 6/13/2017 17:0      | 5:00      |                |            |              |
|                                                     |                                     |                      |                     |           |                |            |              |
|                                                     |                                     |                      |                     |           |                |            |              |
|                                                     |                                     |                      |                     |           |                |            |              |
| Distribution Detail                                 |                                     |                      |                     |           |                |            |              |
| X Remove Q Item 55 View Filter (F3)                 |                                     |                      |                     |           |                |            | 6.7<br>6.9   |
| Receipts Link Item* Contract                        | Units                               | Blend                | Price Surchar,      | 3e        | Freight Rat    | te Tax Gro | oup          |
| RL-1 V TR Item 001                                  | 2,000                               |                      | 1.000000 10.00 %    |           | 0.018          | 200        |              |
|                                                     |                                     |                      |                     |           |                |            |              |
|                                                     | 2                                   | 000.00               | 1.00                |           |                |            |              |
|                                                     | 4                                   | ,000.00              | 1.00                |           |                |            |              |
| ? 🗊 🖓 🖂 Edited                                      |                                     |                      |                     |           | I I Page       | 1          | of 1 🗼 🕅     |

When you post a transport load, the system will update your Inventory Receipts, Inventory Transfers (if included) and sales invoice with the data from the transport load. Once the Invoice transaction is already posted, you cannot alter the information for that transaction without unposting it first. Below is a sample posted transport load.

| Actails Comment    | s (0) Attachm    | ents (0)    | Audit Log (2)    |           |                  |                             |               |              |                |           |           |
|--------------------|------------------|-------------|------------------|-----------|------------------|-----------------------------|---------------|--------------|----------------|-----------|-----------|
| ad Schedule:       | ule:             |             |                  | Ship Via: | Common Ca        | Common Carrier Trucking Inc |               |              |                |           |           |
| ad Date/Time: 0    | 6/29/2016 10:1   | 5 AM        |                  | Seller:   | Common Ca        | arrier Trucking Inc         |               | Trailer No:  |                |           |           |
|                    |                  |             |                  | Driver:   | Jeff the Driv    | er                          |               | Transaction: | TR-437         |           |           |
| Receipts           |                  |             |                  |           |                  |                             |               |              |                |           |           |
| X Remove Q, Ta     | x Detail Q, Re   | celpt Deta  | I Q, Vendor      | Q, Item   | SS Layout Q      | Filter Records (F3)         |               |              |                |           | Ş         |
| Origin Fu          | el Supplie Suppl | y Poin Bul  | k Locatic BOL No | . Purch   | ase Iti Contract | Gross Units Net Uni         | its Unit Cost | Surcharge    | Freight Rate 1 | Tax Group | Receipt I |
| / Terminal Ap      | ople Sp Apple    | Sp 000      | 1 - Fo 21        | 87G       |                  | 400                         | 400 1.51457   | 7 10.00 %    | 2.300000       |           | RL-1      |
|                    |                  |             |                  |           |                  | 0                           | 0 0.00000     | D            | 0.000000       |           |           |
|                    |                  |             |                  |           |                  |                             |               | 400          | 400            |           |           |
| N                  |                  |             |                  |           |                  |                             |               |              |                |           |           |
|                    | v Datall O. Io   | voice Detai | O Curtomer       | 00.1 m    | out O Disc       | Deserved (C2)               |               |              |                |           | ĸ         |
| Destination        | Custome          |             | Ship To          | 80 BI     | Ik Location      | Sales Person                | Invoice Date  | Pure         | hase Order     | Comme     | w<br>nts  |
| Location           |                  |             |                  | 00        | 01 - Fort Wayne  | Mike Moriarty               | 05/29/2016 1  | 0:15:        |                |           |           |
|                    |                  |             |                  |           |                  |                             |               |              |                |           |           |
|                    |                  |             |                  |           |                  |                             |               |              |                |           |           |
|                    |                  |             |                  |           |                  |                             |               |              |                |           |           |
| Distribution Detai | 1                |             |                  |           |                  |                             |               |              |                |           |           |
| × Remove Q, Ite    | em 🗄 Layou       | Q, F        | Iter Records (F3 |           |                  |                             |               |              |                |           | 5         |
| Receipts Link      | Item             |             | Contract         |           | Units            | Price                       | Surcharge     |              | Freight Rate   | Tax Grou  | μp        |
| RL-1               | 87G              |             |                  |           | 400              | 0.000000                    | 10.00 %       |              | 2.300000       | )         |           |
|                    |                  |             |                  |           |                  | 0.000000                    |               |              | 0.000000       |           |           |

Notice that once you have posted the transport load, the Post button label will read Unpost. This gives you the option to unpost the Posted transaction in case you need to make a change.

There are occasions when you cannot post a transport load. Below are some of the possible reasons.

- 1. The GL Accounts on Item, or Company Locations are not configured.
- 2. When receipts units and distribution units are not matching.
- 3. No open fiscal year period that match the transaction date.
- 4. When BOL is missing.

## Post Transport Loads :

1.Open the transport load record that you wish to post. If you have not created the transport load yet refer to How to Create Transport loads.

2.Click the Post toolbar button. If the transport load is not yet saved, it will be saved automatically.

| Transport Loads                                 |           |                  |                   | ~ □ >    |
|-------------------------------------------------|-----------|------------------|-------------------|----------|
| New Save Refresh Delete Undo Post Print Close   |           |                  |                   |          |
| Details Audit Log (11)                          |           |                  |                   |          |
| Load Schedule:                                  | Ship Via: | UPS Ground       | ✓ Truck #:        | Truck1 v |
| Load Date/Time: 09/26/2015 04:39 PM             | Seller:   | truck            | ✓ Trailer No:     | 123      |
|                                                 | Driver:   | ANDY GARDNER     | ✓ Transaction:    | TR-392   |
| Receipts                                        |           |                  |                   |          |
| V Romano O Tay Datail O Receipt Datail O Mandar | O irom E  | ilton W DD Lawer | + <b>O</b> File F | )J- (FD) |